How to Share Documents to Google Drive

## 20 of 362 < > 2 < </li> 2 < </li> 3 < </li> 3 < </li> 3 < </li> 3 < </li> 3 < </li> 3 < </li> 3 3 4 4 5 4 5 4 5 4 4 5 4 5 4 4 5 4 4 4 4 4 4 4 4 4 4 4 4 4 4 4 4 4 4 4 4 4 4 4 4 4 4 4 4 4 4 4 4 4 4 4 4 4 4 4 4 4 4 4 4 4 4 4 4 4 4 4 4 4 4 4 4 4 4 4 4 4 4 4 4 4 4 4 4 4 4 4 4 4 4 4 4 4 4 4 4 4 4 4 4 4 4 4 4 4 4 4 4 4 4 4 4 4 4 4 4 </

Step 1: In your WSU email click the **Apps Icon** in the top right corner

## Step 2: Click Drive

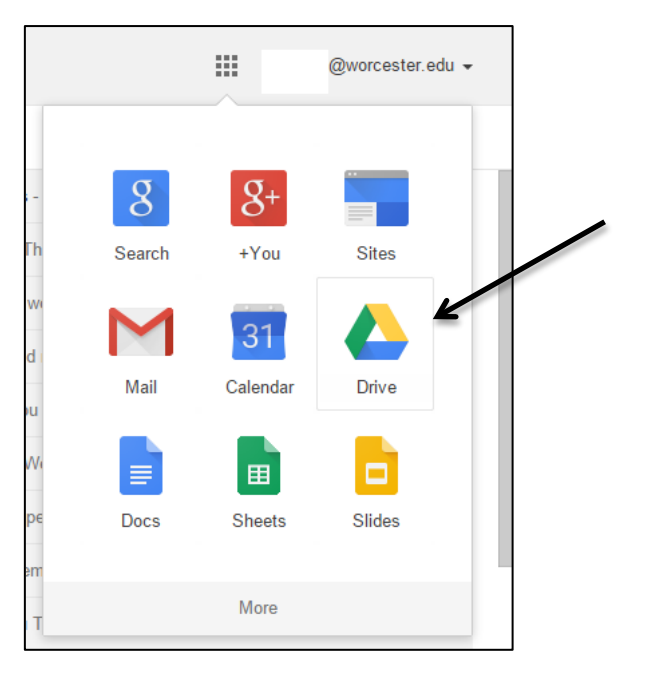

You are now in your **Google Drive** 

## **To Share Documents**

Step 3: Choose the file you would like to share from your Google Drive

| 📕 🝐 My Drive - Google Drive                       | ×                                         |            |                     |
|---------------------------------------------------|-------------------------------------------|------------|---------------------|
| $\leftarrow$ $\rightarrow$ C $\square$ https://dr | rive.google.com/a/worcester.edu/#my-drive |            | ☆ =                 |
| $\frac{WORCESTER}{s T \land T E}$ UNIVERSITY      |                                           | <b>~</b> Q | @worcester.edu 🗸    |
| Drive                                             | <u>≗</u> +                                |            | (i) 🔳 📰 🗘 🗸         |
|                                                   | My Drive                                  |            |                     |
|                                                   | TITLE                                     | OWNER 👻    | LAST EDITED BY ME 👻 |
| Shared with Me                                    | 🗹 📩 🗖 DSCN4314.JPG                        | me         | 10/30/14            |
| Starred                                           | □ 🚖 🗖 DSCN4313.JPG                        | me         | 10/30/14            |

Step 4: A dialogue box appears that will allow you to enter the names or email addresses of the people you would like to share your file(s) with. A drop down allows you to choose what permissions you can give to whomever you decide to share with.

| Share with others              | Get shareable link |  |
|--------------------------------|--------------------|--|
| People                         |                    |  |
| Enter names or email addresses | 🖉 Can edit -       |  |
|                                | 🗸 Can edit         |  |
|                                | Can comment        |  |
| Done                           | Can view           |  |

Step 5: Click **Done** when finished inputting your information

You have now shared a document with Google Drive